## Cómo descomprimir una carpeta

Una carpeta se comprime para reducir el tamaño de los archivos que contiene. Eso es útil para transferir muchos archivos a la vez, como en el caso de este ejercicio. Sin embargo, para trabajar con los archivos debes descomprimir la carpeta.

Dependiendo del programa que se haya utilizado para comprimir (los más comunes son WinZip y WinRAR) necesitarás instalar en tu compu (si aún no lo tienes) el programa descompresor para abrir la carpeta y extraer los archivos. Puedes distinguir una carpeta comprimida por el icono

Ya que descargaste la carpeta: *Archivos para Organizar* en el escritorio, realiza los siguientes pasos:

- 1. Da clic derecho sobre la carpeta y elige la opción WinRAR o bien WinZip (que mostrará el explorador de Windows).
- 2. Elige la opción "Extraer aquí".

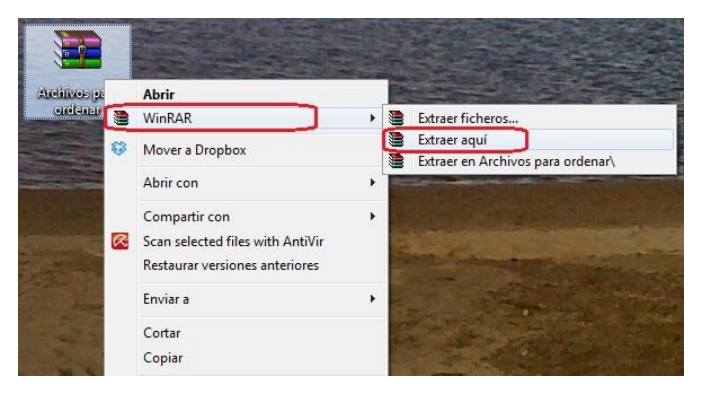

Verás una copia de la carpeta *Archivos para organizar*, pero ya con la imagen de carpeta común. Los archivos se descargarán en el mismo sitio en que se encuentra la carpeta comprimida, disponibles para trabajar con ellos.

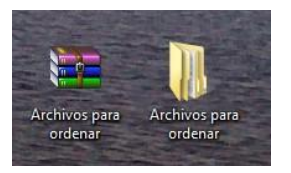

3. Si quisieras decidir otra ubicación para colocar la carpeta y los archivos a descomprimir, debes elegir la opción *Extraer ficheros*.

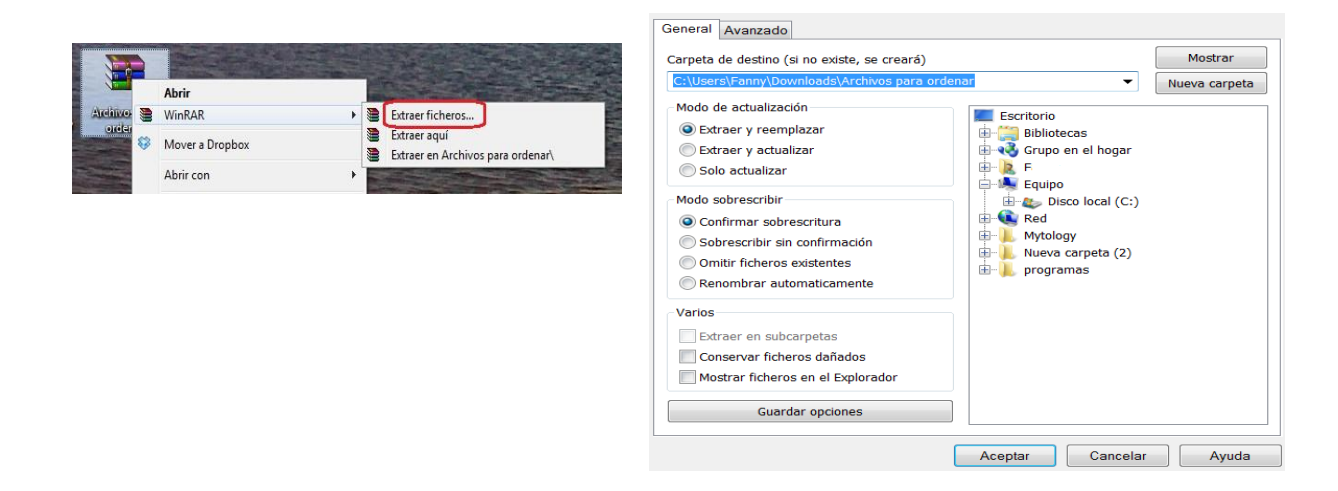

Ahora sí ¡Manos a la obra! Nombra y ordena los archivos para tu tarea de Geografía.

## Cómo comprimir carpetas

Aunque no es parte de este ejercicio, te mostramos también el procedimiento para comprimir carpetas (en algún momento te puede resultar útil).

1. Da clic derecho sobre la carpeta que quieras comprimir. A partir de aquí, hay dos formas de hacerlo:

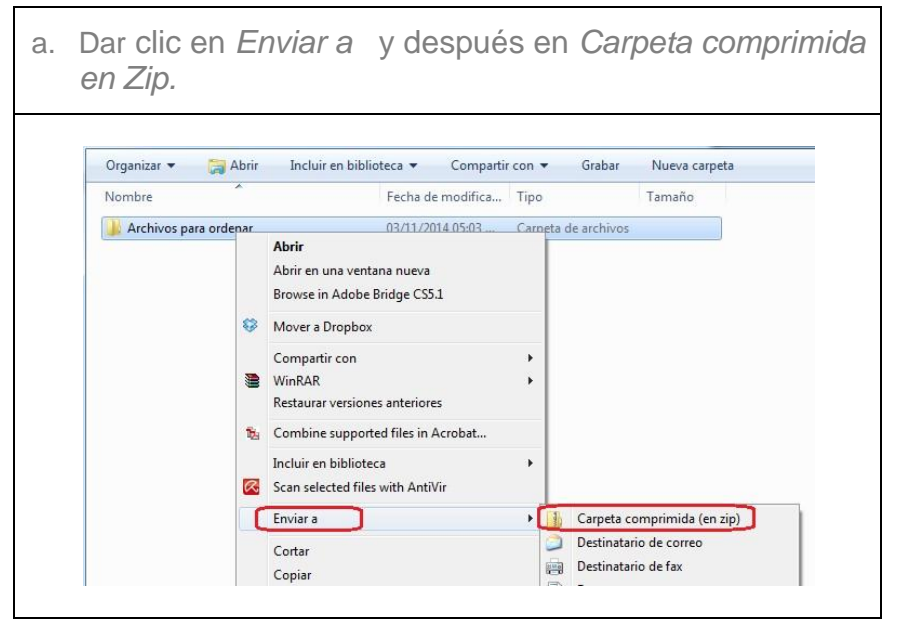

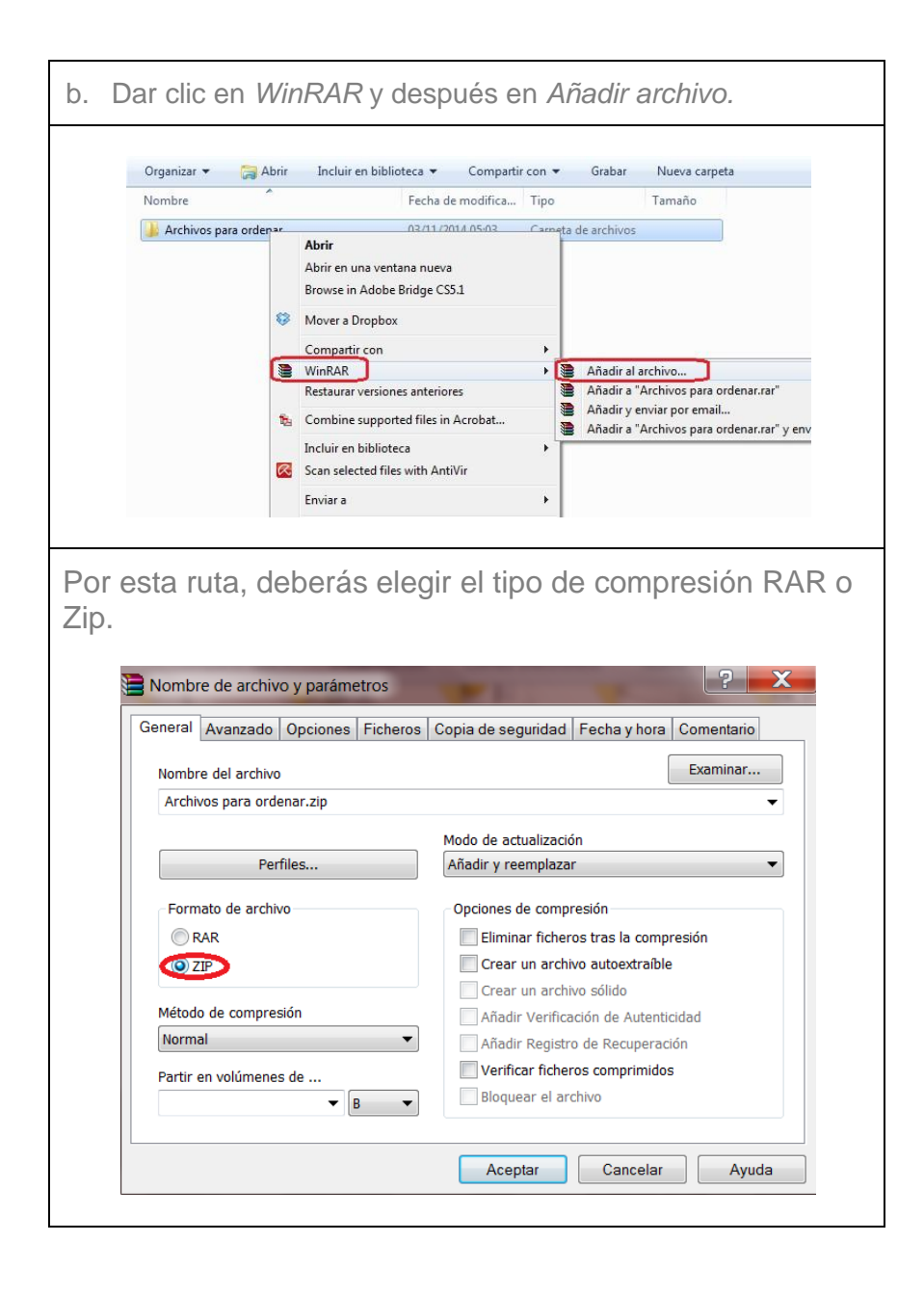

Como verás, con cualquier procedimiento se guardan ambas carpetas.

| Nombre                  | Fecha de modifica | Tipo                | Tamaño    |
|-------------------------|-------------------|---------------------|-----------|
| 길 Archivos para ordenar | 03/11/2014 05:03  | Carpeta de archivos |           |
| Archivos para ordenar   | 03/11/2014 06:09  | Archivo WinRAR Z    | 22,197 KB |